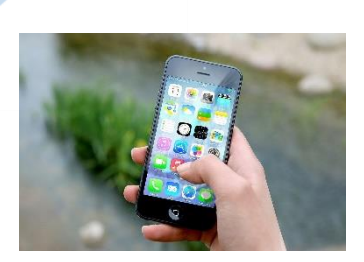

# **Bedienung (iPhone)**

# Erscheinungsbild, Steuerung, Spracherkennung, Individualisierung

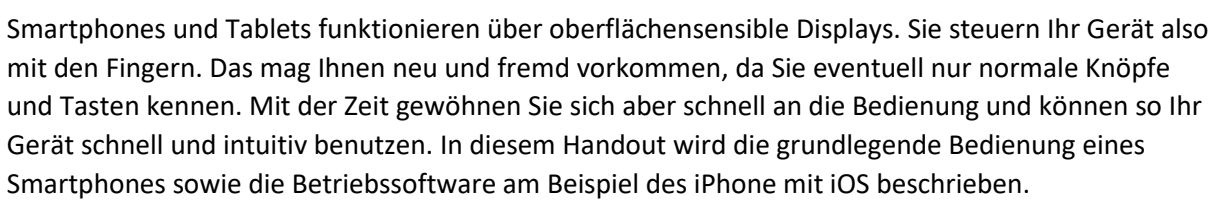

#### **Erscheinungsbild**

Das Erscheinungsbild von iOS bietet bereits eine Vielzahl an Informationen. In dieser Übersicht sind die wichtigsten Daten aufgeschlüsselt.

# Sperrbildschirm

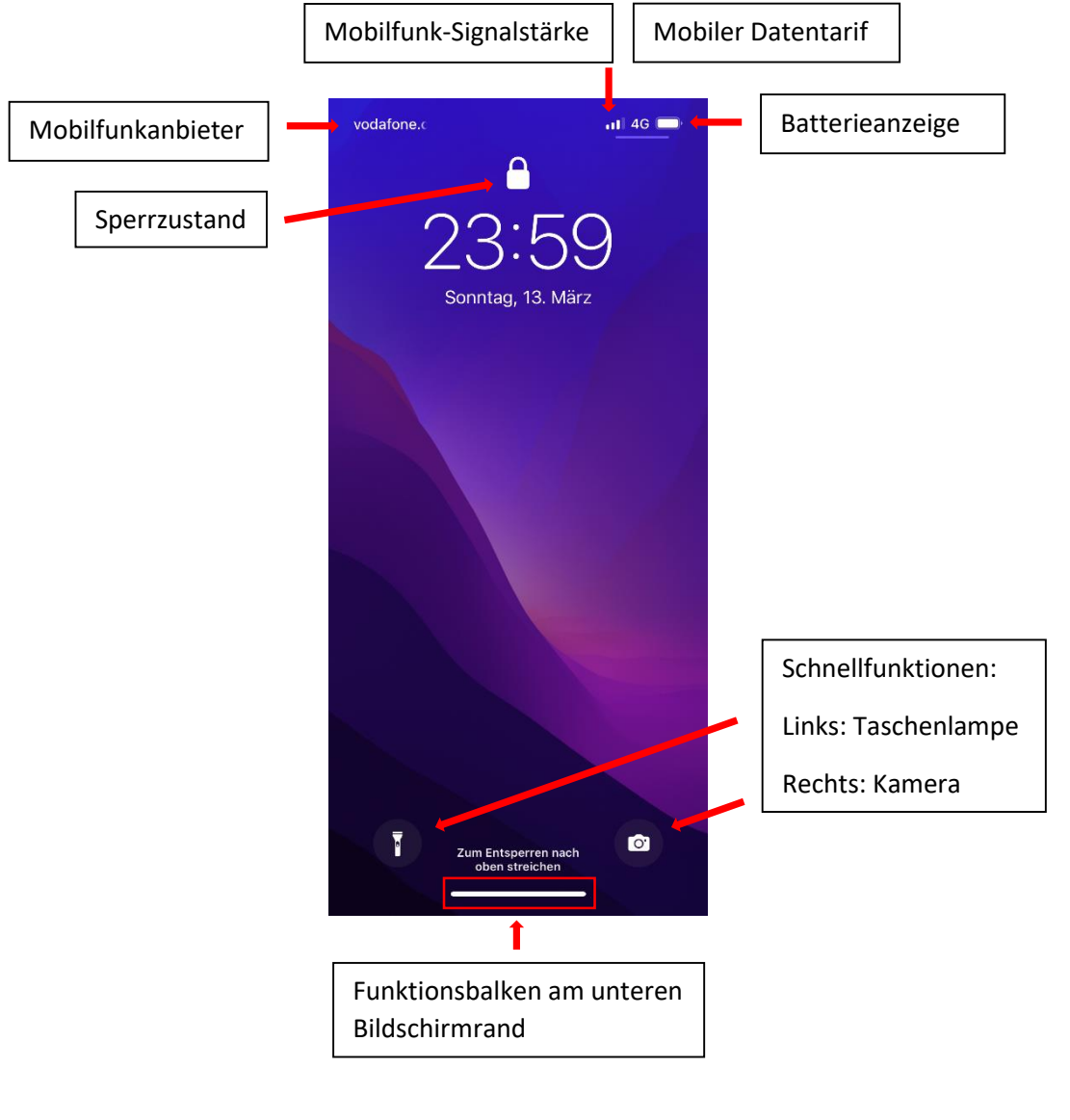

DRESDEN

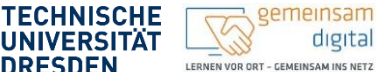

Diese Maßnahme wird mitfinar wird den Absendireten des Si SMINISTERUM I UR SOZIALIS UND GEBELLISCHATTLICHEN ZISCAMPENDULT

# Homebildschirm

Der Homebildschirm ist die Zentrale des iPhones und fungiert als Startseite. Hier sind alle Apps auf mehreren Homebildschirmen aufgeteilt. Zwischen diesen lässt sich mit dem Finger blättern. Die Menge der Homebildschirme wird durch die Anzahl der Punkte über der Favoritenleiste deutlich.

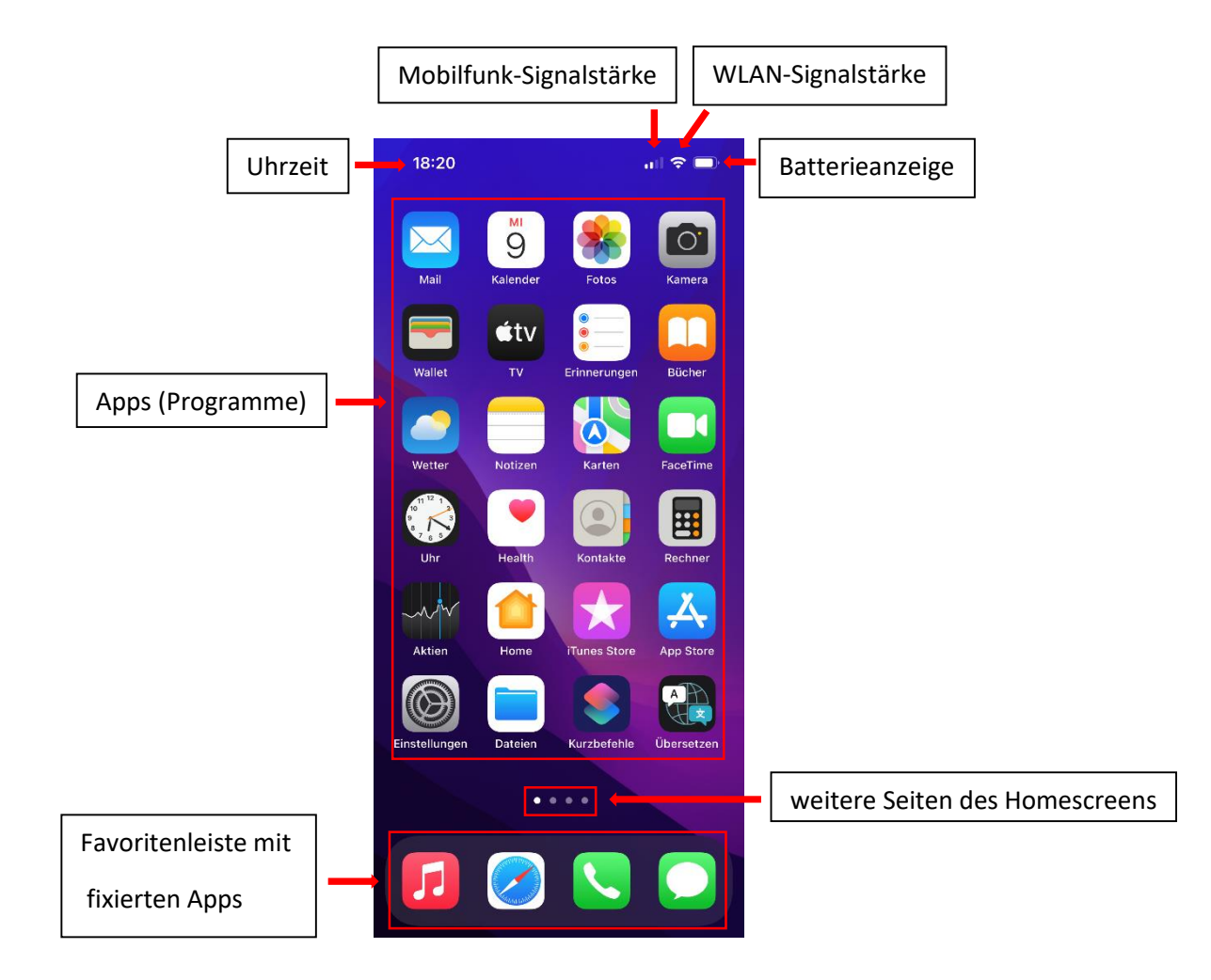

# Ihre Notizen

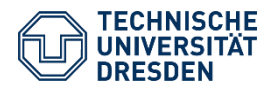

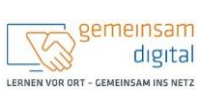

Diese Maßnahme wird mitfinanziert durch Steuermittel auf der Grundlage des von den Abgeordneten des Sächsischen Landtags beschlossenen Haushaltes.

STAATSMINISTERUM FÜR SOZIALIS END GESELLSCHAPTLICHEN ZISAMMENVALT

# Steuerung

Die Steuerung erfolgt ausschließlich über das Display. Die Tasten am Rahmen des Geräts dienen nur der funktionalen Ergänzung und sind aber für die Bedienung nicht zwingend notwendig.

# Grundlegende Gesten mit den Fingern

Um eine App zu starten reicht es, das Display an der gewünschten Stelle nur kurz zu berühren. Wenn Sie den Finger zu lange auf einem App-Symbol halten, kann es vorkommen, dass sich ein Untermenü öffnet, welches weitere Optionen präsentiert.

In der App selbst erfolgt ebenfalls die gesamte Eingabe per Finger. Um jederzeit zum Homescreen zurück zu kommen wischen Sie kurz vom unteren Bildschirmrand nach oben.

Da das blättern, wischen und scrollen auf Smartphones und Tablets ohne eine Maus auch nur mit den Fingern geht, können Sie bestimmte Gesten zum Navigieren beim iPhone nutzen:

- Entsperren: Streichen Sie von unteren Displayrand nach oben (ältere iPhones: von links nach rechts über das Display streichen)
- Wischen und blättern: mit einem Finger von links nach rechts und umgekehrt über das Display streichen
- Seitenmenü öffnen: streichen Sie vom oberen Displayrand nach unten
- App-Übersicht öffnen: wischen Sie vom unteren Displayrand nach oben und halten Sie den Finger kurz auf dem Display
- Apps schließen: öffnen Sie die App-Übersicht und wischen Sie von unten nach oben über die App, die Sie schließen wollen
- Zoomen: Wenn Sie bei einem Foto näher heranzoomen wollen, nehmen zwei Finger, legen diese in die Mitte des Fotos auf das Display und ziehen die beiden Fingerauseinander. Ein kurzer Doppeltipp erzielt dieselbe Funktion.
- Finger auflegen: halten Sie einen Finger einen kurzen Moment auf der gewünschten App, dem Text oder Symbol: Es öffnet sich ein Untermenü für weitere Optionen.

# Grundlegende Tasten am Gerät

- Das iPhone verfügt je nach Modell über mehrere Tasten außen am Rahmen des Geräts:
- iPhone X und neuer:
  - Laut und Leister Tasten auf der linken Geräteseite 0
  - Klingeln/Lautlos-Schalter auf der linken Geräteseite 0
  - Standby, An-Aus-Taste auf der rechten Geräteseite, auch 0 Seitentaste genannt
- Ältere iPhones haben unten am Gerät noch die Home-Taste, welche gleichzeitig der Fingerabdruckscanner ist. Wenn Sie diese Taste drücken, kommen Sie immer zum Startbildschirm (Home) zurück. Diese Funktion wurde ab dem iPhone X durch eine Streichgeste vom unteren Bildschirmrand abgelöst.
- Die "Laut/Leiser" Tasten verändern die Tonlautstärke des iPhones.
- Wenn Sie die Seitentaste und eine der "Lauter/Leise" Tasten gleichzeitig halten, öffnet sich das Menü zum Ausschalten des Geräts und die Notruffunktion.

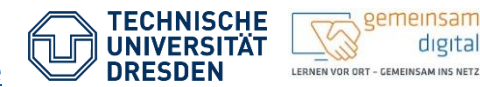

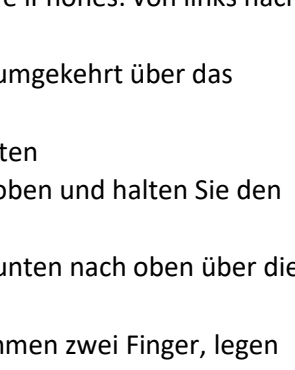

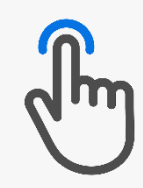

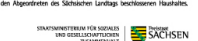

gemeinsam

digital

- Wenn Sie die "Lauter"-Taste und die Seitentaste Tasten gleichzeitig drücken, nehmen Sie ein Bildschirmfoto (Screenshot) auf.
- Verschieben Sie den Schalter "Klingeln/Lautlos": Damit ändern Sie, ob das Handy laut klingelt oder nur vibriert, wenn Sie angerufen werden oder eine Nachricht bekommen.
- > Halten Sie die Seitentaste lange gedrückt, damit sich der Sprachassistent Siri öffnet.

# Spracherkennung

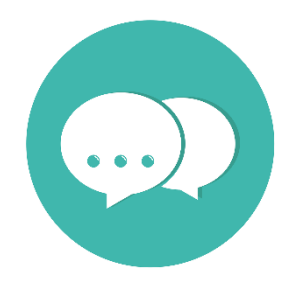

Viele Smartphones haben eine eingebaute Spracherkennung, mit der Sie alternativ zur klassischen Texteingabe mit den Fingern Daten in das Gerät eingeben können. Bei einem Feld, in das Buchstaben eintippen werden, erscheint am Rand der Tastatur oder an der Seite der Suchleiste ein kleines Mikrophon-Symbol. Wenn Sie auf dieses klicken, können sie den Text, den Sie eingeben wollen, auch einsprechen. So können Sie Texte für Suchfelder ansagen oder gesamte Nachrichten per Spracheingabe erstellen und versenden.

# Individualisierung

Sie können iOS auf ihrem iPhone für Ihre Bedürfnisse anpassen. Dafür stehen mehrere Möglichkeiten zur Auswahl, diese Bereiche können Sie personalisieren:

- Hintergrundbild ändern
- Klingelton einstellen
- Schriftgröße verändern
- Helligkeit anpassen
- Apps anordnen, verschieben und gruppieren
- Schnellfunktionen bearbeiten

# Aufgabe

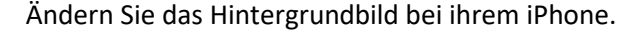

# Weiterführende Informationen

| Thema                             | Link                                                     |
|-----------------------------------|----------------------------------------------------------|
| AssistiveTouch auf dem iPhone     | Verwenden von AssistiveTouch auf dem iPhone - Apple      |
|                                   | Support (DE)                                             |
| Steuerung beim iPhone             | iPhone 13: Alle Gesten im Überblick - Macwelt            |
| Grundlegende Fingergesten auf dem | Grundlegende Gesten für die Interaktion mit dem iPhone - |
| iPhone                            | Apple Support (DE)                                       |
| Tastenübersicht iPhone            | Verwende die Seiten-, Home- und andere Tasten deines     |
|                                   | iPhones - Apple Support (DE)                             |
| Benutzerhandbuch iPhone           | <u>iPhone – Benutzerhandbuch - Apple Support (DE)</u>    |

#### Quellen

Dieses Cover wurde unter Verwendung von Ressourcen von pixabay.com erstellt. 'Bild: Freepik.com'. Dieses Cover wurde unter Verwendung von Ressourcen von Flaticon.com erstellt. 'Bild: Flaticon.com'. Dieses Cover wurde unter Verwendung von Ressourcen von Flaticon.com erstellt.

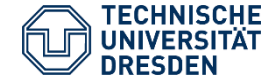

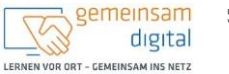

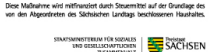